# ADDING A NEW USER TO YOUR ACCOUNT

# ADDING A NEW USER TO YOUR ACCOUNT

From your Ariba Dashboard, **click on your initials** in the top right corner to expand the settings menu and click on **Setting** and then **Users** 

|    |                                                     | 0                                                                          |
|----|-----------------------------------------------------|----------------------------------------------------------------------------|
|    |                                                     | standard@pnc.com<br>My Account<br>Contact Administrator                    |
|    | Account Settings<br>Customer Relationships<br>Users | PNC Standard Account-<br>TEST<br>ANID: AN01460146694-T<br>Standard account |
|    | Notifications<br>Application Subscriptions          | Company Profile<br>Marketing Profile                                       |
| on | Account Registration Network Settings               | Settings , http://www.settings                                             |

The **Manage Roles** tab will be selected by default. You can view any existing roles for your account and can create new roles directly from this page by clicking on the blue '+' button

| unt Settings                                             |                                                                       | Save                    |
|----------------------------------------------------------|-----------------------------------------------------------------------|-------------------------|
| Customer Relationships Users Notifications A             | pplication Subscriptions Account Registration API manageme            | nt                      |
| Manage Roles Manage Users Manage User Av                 | thentication Revoked Users More                                       |                         |
| oles (1)                                                 |                                                                       |                         |
| eate and manage roles for your account. You can edit the | role and add users to a role. The Administrator role can be viewed, b | out cannot be modified. |
| ermission                                                |                                                                       |                         |
| Select permission assigned                               |                                                                       |                         |
| Apply Reset                                              |                                                                       |                         |
|                                                          |                                                                       | +                       |
| Role Name                                                | Users Assigned                                                        | Actions                 |
| Administrator                                            | Testimone South                                                       | <u></u>                 |

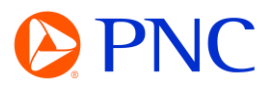

To add a new user to the account, click the **Manage Users** tab located at the top of the page. You will see any existing users on that account listed as well at the roles they are assigned.

To add a new user, click on the blue '+' button

|                                                                |                                                                                              |                                                                                                    |                                                                                                    |                                                                                                    | I                                                                                                    | Save                                                                                                    | Clos                                                                                                    |
|----------------------------------------------------------------|----------------------------------------------------------------------------------------------|----------------------------------------------------------------------------------------------------|----------------------------------------------------------------------------------------------------|----------------------------------------------------------------------------------------------------|----------------------------------------------------------------------------------------------------|----------------------------------------------------------------------------------------------------|----------------------------------------------------------------------------------------------------|
| ers Notifications                                              | Application Subso                                                                            | riptions Ac                                                                                                    | count Registration AP                                                                                                    | I management                                                                                                    |                                                                                                    |                                                                                                    |                                                                                                    |
| Users Manage Use                                               | r Authentication                                                                             | Revoked Use                                                                                                    | rs More#                                                                                                    |                                                                                                    |                                                                                                    |                                                                                                    |                                                                                                    |
| ) users with limited access<br>ne attribute at a time)<br>mame | to Ariba Network. 🤅                                                                          | )                                                                                                    |                                                                                                    |                                                                                                    |                                                                                                    |                                                                                                    |                                                                                                    |
| ]                                                              |                                                                                              |                                                                                                    |                                                                                                    |                                                                                                    |                                                                                                    | + =                                                                                                    | ] 🔳                                                                                                    |
| And the second                                                 | AND                                                                                          |                                                                                                    | Ariba Diagoucoru Contoct                                                                                                    | Polo Accidnor                                                                                                    | Customor Residend                                                                                                    |                                                                                                    | 1.00                                                                                                    |
|                                                                | ers Notifications Users Manage Use o users with limited access ne attribute at a time) rname | ers Notifications Application Subsc<br>Users Manage User Authentication<br>o users with limited access to Ariba Network. (<br>ne attribute at a time)<br>mame | ers Notifications Application Subscriptions Ac<br>Users Manage User Authentication Revoked Use<br>o users with limited access to Ariba Network.<br>ne attribute at a time)<br>mame | ers Notifications Application Subscriptions Account Registration AP Users Manage User Authentication Revoked Users More | ers Notifications Application Subscriptions Account Registration API management Users Manage User Authentication Revoked Users More+  o users with limited access to Ariba Network.   name  + | ers Notifications Application Subscriptions Account Registration API management Users Manage User Authentication Revoked Users More+  o users with limited access to Ariba Network.   name  + | ers Notifications Application Subscriptions Account Registration API management Users Manage User Authentication Revoked Users More*   o users with limited access to Ariba Network. |

Enter in the user information to create a new user account and assign a role. Ariba will email a temporary password to the address provided for the new user account.

| Create User          |                                                                                                    |
|----------------------|----------------------------------------------------------------------------------------------------|
| New User Information |                                                                                                    |
| Username:*           | testuser@pnc.com                                                                                                    |
| Email Address: *     | testuser@pnc.com                                                                                                    |
| First Name:*         | John I                                                                                                    |
| Last Name: *         | Smith                                                                                                    |
| Office Phone:        | Do not allow the user to resend invoices to the buyer's account. (i) This user is the Ariba Discovery Contact (i) Limited access (i) Country Area Number USA 1 V |

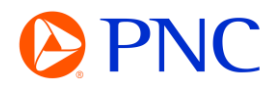

If you have not created any roles for your users - you will be prompted to do so now.

Click on Create Role.

Enter in the name of the new Role and **select the permissions for this role**. For Example, if a role needs to view orders and invoices and submit new invoices, they will need **Inbox and Order Access**, **Outbox Access**, and **Invoice Generation** respectively.

| Name                                                                                                    | Description                                                                                                    |
|----------------------------------------------------------------------------------------------------|----------------------------------------------------------------------------------------------------|
|                                                                                                    | No items.                                                                                                    |
| ou have not created any roles. You must create roles or set this user as                                                                                                    | Ariba Discovery Contact before you can create sub-accounts.                                                                                                    |
| Create Role                                                                                                    |                                                                                                    |
| ate Role                                                                                                    |                                                                                                    |
| dicates a required field                                                                                                    |                                                                                                    |
| N Role Information                                                                                                    |                                                                                                    |
| Name Association                                                                                                    |                                                                                                    |
| Name: - Accounts Receivable                                                                                                    |                                                                                                    |
| Description:                                                                                                    |                                                                                                    |
|                                                                                                    |                                                                                                    |
|                                                                                                    |                                                                                                    |
| ermissions                                                                                                    |                                                                                                    |
| ermissions                                                                                                    |                                                                                                    |
| ermissions In role must have at least one permission. In rade your Ariba Network, standard account to an enterprise account to enable all permissions.                                                                                                    |                                                                                                    |
| rmissions role must have at least one permission. ade your Ariba Network, standard account to an enterprise account to enable all permissions. De                                                                                                    | scription                                                                                                    |
| rmissions role must have at least one permission. ade your Ariba Network, standard account to an enterprise account to enable all permissions. Permission De Customer Administration Ma                                                                                                    | scription<br>nage customer relationships                                                                                                    |
| rmissions role must have at least one permission. de your Ariba Network, standard account to an enterprise account to enable all permissions. Permission De Customer Administration Ma Customer Relationships Vie                                                                                                    | scription<br>nage customer relationships<br>w customer relationships                                                                                                    |
| rmissions role must have at least one permission. ade your Ariba Network, standard account to an enterprise account to enable all permissions. Permission Permission De Customer Administration Ma Customer Relationships Vie Inbox and Order Access Vie                                                                                                    | scription<br>nage customer relationships<br>w customer relationships<br>w and search documents in Inbox and take actions based on your role                                                                                                    |
| rmissions role must have at least one permission. ade your Ariba Network, standard account to an enterprise account to enable all permissions. Permission Permission De Customer Administration Ma Customer Relationships Vie Inbox and Order Access Vie Invoice Generation Ge                                                                                               | scription<br>nage customer relationships<br>w customer relationships<br>w and search documents in Inbox and take actions based on your role<br>nerate invoices, as supported by customers (requires Inbox and Outbox Access)                                                                                                    |
| rmissions role must have at least one permission. ade your Ariba Network, standard account to an enterprise account to enable all permissions.  Permission Permission Customer Administration Ma Customer Relationships Vie Inbox and Order Access Vie Invoice Generation Ge Invoice Report Administration Acc                                                               | scription<br>nage customer relationships<br>w customer relationships<br>w and search documents in Inbox and take actions based on your role<br>nerate invoices, as supported by customers (requires Inbox and Outbox Access)<br>ress to Reporting, and Invoice Report type                                                                                                    |
| rmissions role must have at least one permission. ade your Ariba Network, standard account to an enterprise account to enable all permissions. Permission Permission De Customer Administration Ma Customer Relationships Vie Inbox and Order Access Vie Invoice Generation Ge Invoice Report Administration Acc Order Change Request Acceptance All                         | scription<br>nage customer relationships<br>w customer relationships<br>w and search documents in Inbox and take actions based on your role<br>nerate invoices, as supported by customers (requires Inbox and Outbox Access)<br>ress to Reporting, and Invoice Report type                                                                                                    |
| rmissions role must have at least one permission. de your Ariba Network, standard account to an enterprise account to enable all permissions.  Permission Permission Customer Administration Ma Customer Relationships Vie Inbox and Order Access Vie Invoice Generation Ge Invoice Report Administration Acc Order Change Request Acceptance Alt                            | scription<br>nage customer relationships<br>w customer relationships<br>w and search documents in Inbox and take actions based on your role<br>nerate invoices, as supported by customers (requires Inbox and Outbox Access)<br>sess to Reporting, and Invoice Report type<br>ows the user to accept the changes proposed for the purchase order in the order of<br>sws the user to propose alternate values for the changes proposed for purchase o                                                                                                    |
| rmissions role must have at least one permission. de your Ariba Network, standard account to an enterprise account to enable all permissions.  Permission De Customer Administration Ma Customer Relationships Vie Inbox and Order Access Vie Invoice Generation Ge Invoice Report Administration Acc Order Change Request Acceptance All Order Change Request Rejection All | scription<br>nage customer relationships<br>w customer relationships<br>w and search documents in Inbox and take actions based on your role<br>nerate invoices, as supported by customers (requires Inbox and Outbox Access)<br>ress to Reporting, and Invoice Report type<br>was the user to accept the changes proposed for the purchase order in the order of<br>was the user to propose alternate values for the changes proposed for purchase o<br>was the user to reject the changes proposed for the purchase order in the order changes proposed for the purchase order in the order changes to reject the changes proposed for the purchase order in the order changes to reject the changes proposed for the purchase order in the order changes to reject the changes proposed for the purchase order in the order changes to reject the changes proposed for the purchase order in the order changes to reject the changes proposed for the purchase order in the order changes to reject the changes proposed for the purchase order in the order changes to reject the changes proposed for the purchase order in the order changes to reject the changes proposed for the purchase order in the order changes to reject the changes proposed for the purchase order in the order changes proposed for the purchase order in the order changes proposed for the purchase order in the order changes proposed for the purchase order in the order changes proposed for the purchase order in the order changes proposed for the purchase order in the order changes proposed for the purchase order in the order changes proposed for the purchase order in the order changes proposed for the purchase order in the order changes proposed for the purchase order in the order changes proposed for the purchase order in the order changes proposed for the purchase order in the order of the purchase order in the order of the purchase order in the order of the purchase order in the order of the purchase order in the order of the purchase order in the order of the purchase order in the order of the purchase order in the |

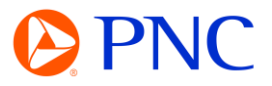

## Select the newly added role or multiple roles for this user

| Role Assi | gnment              |             |
|-----------|---------------------|-------------|
|           | Name                | Description |
|           | Accounts Receivable |             |

You can specify if the access applies to all or select customers.

### Click **Done** to add the user.

| Assign to Customore | All Customars    |  |
|---------------------|------------------|--|
| Assign to customer. | All Customers    |  |
|                     | Select Customers |  |
|                     |                  |  |
|                     |                  |  |

### Click Save

|          | Username            | Email Address      | First Name | Last Name | Ariba Discovery Contact | Role Assigned            | Customer Assigned | AN Access | Actions   |
|----------|---------------------|--------------------|------------|-----------|-------------------------|--------------------------|-------------------|-----------|-----------|
|          | standard@pnc.com    |                    |            |           | No                      | PROFILE_MGMT_ROLE,<br>+5 | All(1)            | Yes       |           |
|          | testuser@pnc.com    | testuser@pnc.com   | John       | Smith     | No                      | Accounts Receivable      | All(1)            | Yes       | Actions 🔻 |
| <b>Ļ</b> | Add to Contact List | Remove from Contac | t List     |           |                         |                          |                   |           |           |
|          |                     |                    |            |           |                         |                          |                   | լի        |           |
|          |                     |                    |            |           |                         |                          |                   | Save      | Clo       |